## Translations:Modifier son profil/10/fr

i...Si vous n'avez pas spécifié d'adresse mail lors de votre inscription rendez vous dans la section "Ajouter une adresse mail".

- 1. Sur la page d'accueil de la plateforme, cliquez sur l'icône représentant un avatar.
- 2. Dans le menu déroulant, sélectionnez Préférences.
- 3. Cliquez tout en bas sur **Option des courriels.**
- 4. Sur la page Changer ou supprimer l'adresse de courriel, rentrez la nouvelle adresse mail dans le champ Nouvelle adresse de courriel.
- 5. Cliquez sur "Changer l'adresse de courriel" pour confirmer la nouvelle adresse mail.
- 6. Vous recevrez par mail, un lien pour confirmer votre nouvelle adresse mail.